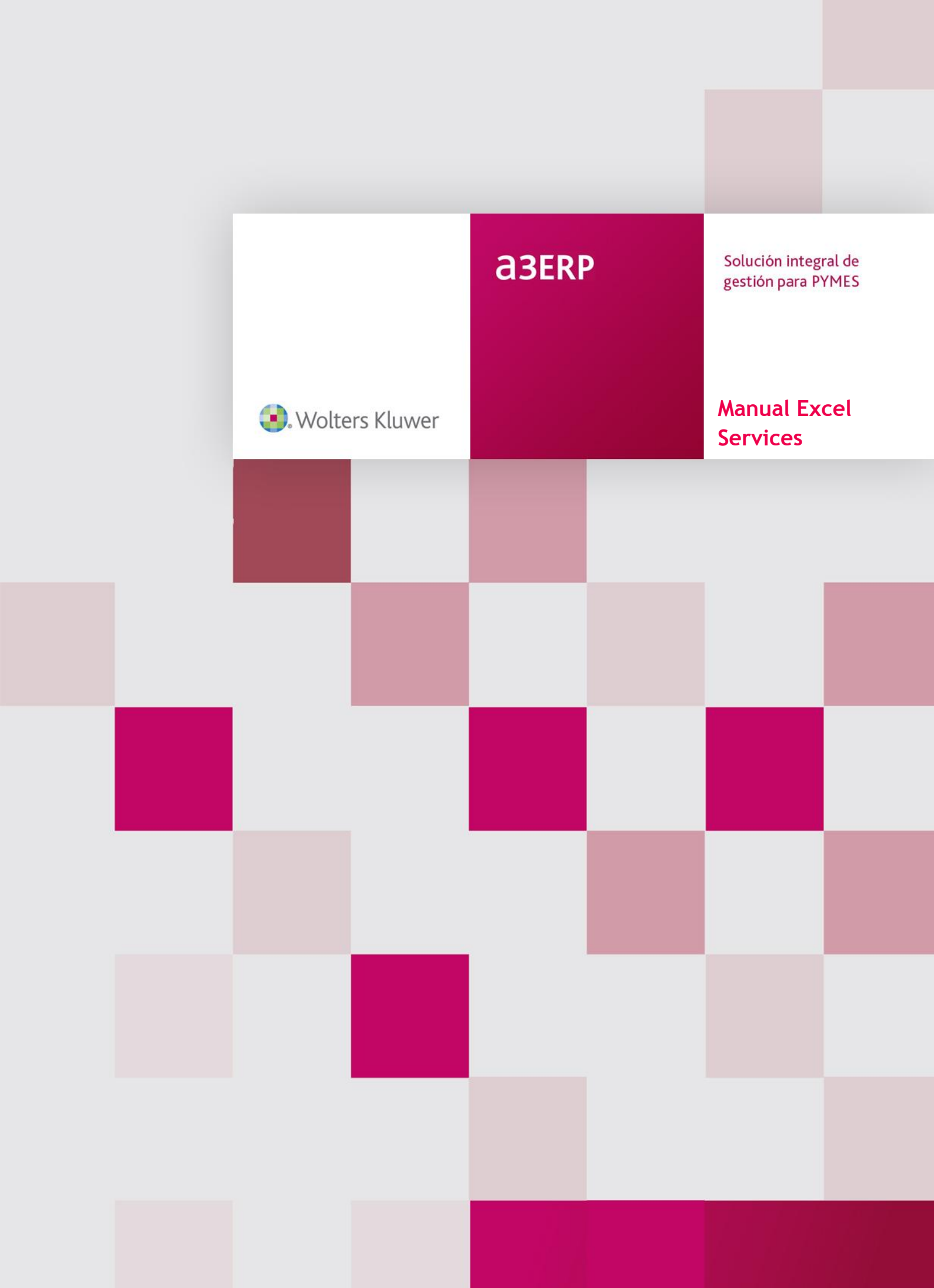

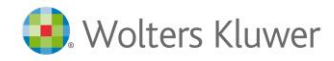

# Sumario

| Introducción                     | 2 |
|----------------------------------|---|
| ¿Qué es a3ERP Excel Services?    | 2 |
| Instalación a3ERP Excel Services | 3 |
| Funciones disponibles            | 3 |
| Conceptos generales 4            | 4 |
| Acceso desde a3ERP a Ejemplos    | 5 |
| Estructura de las funciones      | 5 |
| Trabajar desde Excel             | 8 |
| Funciones Ventas - compras11     | 1 |
| Estructura funciones1            | 1 |
| Ejemplos1                        | 3 |
| Funciones Saldo14                | 4 |
| Estructura funciones14           | 4 |
| Ejemplos14                       | 4 |
| Funciones margen15               | 5 |
| Estructura funciones10           | 6 |
| Ejemplos10                       | 6 |
| Funciones cartera18              | 3 |
| Estructura19                     | 9 |
| Ejemplos19                       | 9 |
| Funciones SQL20                  | ) |
| Estructura función               | 0 |
| Uso de esta función2             | 1 |
| ConjuntoSQL23                    | 3 |
| Estructura función               | 3 |
| Uso de esta función2             | 3 |
| VistaSQL                         | 5 |
| Estructura2!                     | 5 |
| Ejemplos vistaSQL                | 5 |
| Función RATIO                    | 5 |
| Ejemplos ratios                  | 6 |

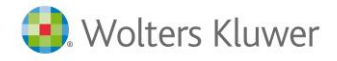

## Introducción

### ¿Qué es a3ERP Excel Services?

**a3ERP E**xcel **S**ervices es una librería que permite utilizar fórmulas ya integradas en hojas de cálculo Excel. La fórmula interroga directamente a la base de datos de la aplicación y obtiene el resultado.

Con esta herramienta se puede realizar cualquier tipo de informe en Excel. Algunos ejemplos de análisis que permite son:

En el siguiente video, vemos la creación de una hoja de cálculo detallando las ventas y las compras de una empresa.

- Saldos mensuales o anuales: Permite obtener Balances de Situación y Cuentas de Resultados, comparativas entre los distintos períodos, análisis de origen y aplicación de fondo...
- Análisis de cartera: Se pueden obtener distintas previsiones de tesorería y analiza la situación de cash-flow.
- Estadísticas: De venta, compras, artículos y representantes, cruzando la información como se desee y realizando comparativas definidas previamente.
- Consultas libres: Generadas por el propio usuario a través del lenguaje SQL.

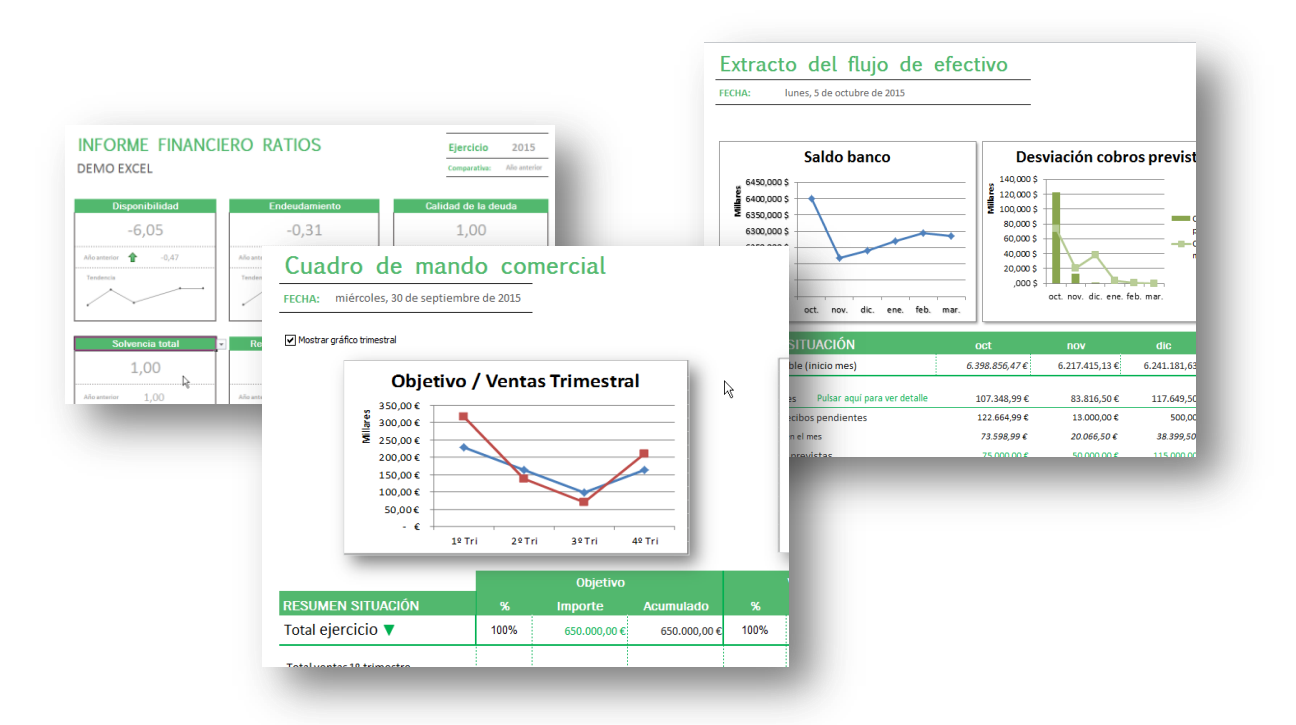

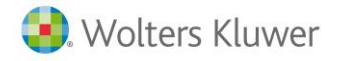

### Instalación a3ERP Excel Services

La instalación y registro del a3ERP Services, se debe realizar manualmente. Los pasos a seguir son los siguientes:

- Abrir la aplicación de Microsoft Excel.
- Seleccionar el menú Archivo → Opciones → Complementos.
- Pulsar en el botón Ir.

| <u>A</u> dministrar: | Complementos de Excel | $\sim$ | <u>l</u> r |
|----------------------|-----------------------|--------|------------|
|                      |                       |        |            |

Si en la lista no encontramos a3ERP hay que pulsar en el botón Examinar y buscar a3ERP.xla

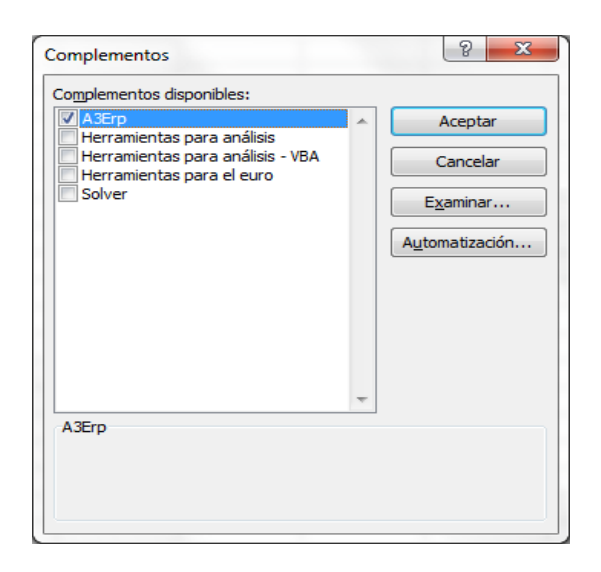

Salir de Excel y volver a entrar para cargar el nuevo complemento.

Ya está listo para poder usar las nuevas funciones. Debe aparecer un nuevo menú **a3ERP Excel Services**.

### **Funciones disponibles**

A continuación se detallan los grupos de funciones disponibles:

- Varios: Permite realizar las consultas directamente desde el lenguaje SQL a la base de datos.
- Cartera: Permite conocer el estado de los cobros y pagos de la empresa.
- Márgenes: Calcula el margen de las ventas realizadas.
- **Compras:** Estas funciones obtienen las compras en la empresa indicado con varios filtros.
- Ventas: Se obtienen las ventas de los parámetros indicados.
- Saldos: Se obtienen los saldos de las cuentas y parámetros indicados.
- Presupuestaria: Permite obtener los saldos del presupuesto contable.

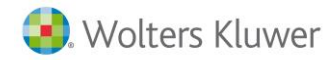

Podemos ver las funciones desde el menú de Excel Fórmulas→ Insertar Función.

| 🗶   🛃 🤟 -                                                      | (°″ -   <del>-</del>                                           |             |                      | Libro1       | - Micr   |
|----------------------------------------------------------------|----------------------------------------------------------------|-------------|----------------------|--------------|----------|
| Archivo In                                                     | icio Insertar Diseño de página                                 | Fórmulas    | Datos                | Revisar      | Vista    |
| f. E A                                                         | utosuma 👻 👔 Lógicas 🐐 🛛 🕵 🔻                                    | <i>_</i>    | 鴙 Asign              | nar nombre   | Ŧ        |
| JA 🎲 R                                                         | ecientes 🔹 🙀 Texto 🔹 🛛 👔 👻                                     |             | $f_x^{\odot}$ Utiliz | ar en la fór | mula 🐐   |
| función 🍺 Fi                                                   | nancieras 🔻 旝 Fecha y hora 👻 🎁 🔻                               | de nombres  | 📰 Crear              | desde la s   | elección |
| E                                                              | Biblioteca de funciones                                        | N           | ombres de            | finidos      |          |
| A1                                                             | $\bullet$ (• $\times \checkmark f_x$ =                         |             |                      |              |          |
|                                                                | Inser                                                          | tar función |                      | ?            | ×        |
| 1 =                                                            | A<br>1 = Buscar una función:                                   |             |                      |              |          |
| 2 Escriba una breve descripción de lo que desea hacer y, a Ir_ |                                                                |             |                      |              |          |
| 4                                                              | 3     0 seleccionar una categoría:     Definida por el usuario |             |                      |              |          |
| 5                                                              | Seleccionar una función:                                       |             |                      |              |          |

Si no tiene conocimientos de esta funcionalidad de Excel, se aconseja consultar la documentación de Microsoft EXCEL. Ya que son necesarios para seguir esta documentación.

## **Conceptos generales**

En este apartado podremos conocer un poco los conceptos básicos, que necesitamos saber para usar a3ERP Excel Services.

- Estructura de las funciones: Se verá cómo es la sintaxis de una función.
- Parámetros: Detalla los que son más habituales y su significado.
- Trabajar desde Excel: Explica un poco cómo crear las funciones desde Excel

Nota: Es necesario tener conocimientos del uso de funciones de Excel.

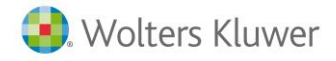

### Acceso desde a3ERP a Ejemplos

En el directorio de instalación de a3ERP existe una carpeta Plantillas  $\rightarrow$  Excel Services, donde podrá encontrar, varias hojas de Excel de demostración, en el que se usa a3ERP Excel Services.

Desde versión 10, para acceder a los ejemplos, están en la categoría de **Business Ingelligence.** 

| 👜 a3ERP 10.00.4 - DemoCurso - General - Modo DEMO (Gama Premium)                       |                                                                           |           |            |  |  |  |
|----------------------------------------------------------------------------------------|---------------------------------------------------------------------------|-----------|------------|--|--|--|
| 🗄 🎒 Archivo 🎒 Ver 🎒 Herramientas 🎒 Cor                                                 | 🗧 🍘 Archivo 🎯 Ver 🎯 Herramientas 🍘 Configuración 🎯 Ayuda 🛛 Buscar opción: |           |            |  |  |  |
| 🗄 🗂 Nuevo 🥖 Editar 🍛 Borrar 🖙 Exportar 🔍 Busc <u>a</u> r 🔍 Histórico 🕸 Abrir plantilla |                                                                           |           |            |  |  |  |
|                                                                                        |                                                                           |           |            |  |  |  |
| Business intelligence «                                                                | Plantillas excel services 🛛                                               |           |            |  |  |  |
| Business Intelligence 🌣                                                                | Business Intelligence 🔅 👺 Plantillas excel services                       |           |            |  |  |  |
| Cubos multidimensionales<br>Mueva aquí las columnas por las que quiera agrupar         |                                                                           |           |            |  |  |  |
|                                                                                        | i≣ Nombre plantilla                                                       | Extensión | De Usuario |  |  |  |
|                                                                                        | Comparativa Equipo comercial                                              | .xlsm     | SA SA      |  |  |  |
|                                                                                        | Informe comercial por cliente                                             | .xlsm     | SA SA      |  |  |  |
|                                                                                        | Informe comercial por representante                                       | .xlsm     | SA SA      |  |  |  |
|                                                                                        | Previsión caja - cash flow                                                | .xlsm     | SA SA      |  |  |  |

Esta opción, además de disponer de algunas plantillas ya predefinidas, si el usuario crea sus propios ficheros, puede incluirlos, con lo que al realizar la copia de seguridad de la empresa, los informes incluidos quedan guardados.

Para abrir una plantilla o informe, solo es necesario seleccionarlo y pulsar el botón Abrir plantilla

Esta acción, lo que realiza es una descarga local en la carpeta Mis documentos del usuario.

NOTA: Es importante destacar que si se realizan cambios en el fichero, este deberá ser insertado de nuevo en la base de datos, no se actualiza el registro automáticamente.

### Estructura de las funciones

Desde Excel podremos crear informes muy completos, que acceden a la información de los datos de a3ERP mediante unas funciones.

Las funciones de a3ERP tienen la siguiente estructura:

NombreFunción("parámetro 1";"parámetro 2"; ... )

Los parámetros van entre comillas y separados entre ellos con punto y coma.

En el siguiente apartado se verán detallados aquellos parámetros más usados en las funciones.

Veamos unos ejemplos de las funciones disponibles:

- SaldoEje ("Empresa"; "Ejercicio"; "Cuentas"; "Tipos"; "Centro"; "Centro2"; "Centro3"; "Filtro")
- DocVentasEje ("Empresa";"Ejercicios";"Artículos";"Filtro artículos"; "Clientes"; "Filtro clientes"; "Representantes";"Filtro representante";"Filtro";"Documento")
- Cobros ( "Empresa"; "Fecha inicio"; "Fecha fin"; "Clientes"; "Tipos"; "Bancos; "Documentos de pago"; "Filtro" )
- VistaSQL("Empresa";"Sentencia SQL")

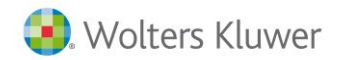

| Parámetro                        | Тіро         | Descripción                                                                                                    |
|----------------------------------|--------------|----------------------------------------------------------------------------------------------------|
| Empresa                          | Texto        | Nombre de la empresa. Será el nombre de la empresa tal como<br>el usuario la visualiza en el gestor de empresas de a3ERP.                                                                           |
| Ejercicio                        | Texto / Núm. | Ejercicio a valorar. Según la función será necesario indicar el<br>ejercicio o fecha inicial y final, mes, etc. Se pueden usar<br>rangos. Consultar el apartado <b>Especificaciones de rangos</b> . |
| Meses                            | Texto / Núm. | Meses del listado. Según la función será necesario indicar el<br>ejercicio o fecha inicial y final, mes, etc. Se pueden usar<br>rangos. Consultar el apartado <b>Especificaciones de rangos</b> .   |
| Artículos                        | Texto / Núm. | Código del artículo a valorar. En este parámetro siempre se<br>deberá indicar el código de la ficha. Se pueden usar rangos.<br>Consultar el apartado <b>Especificaciones de rangos</b>              |
| Filtro artículo                  | Texto / Núm. | Condición aplicable a artículos. Consultar el apartado Filtros para más información.                                                                                                    |
| Тіро                             | Texto / Núm. | Se debe indicar el código del tipo contable. Se puede usar<br>rangos. Consultar el apartado <b>especificaciones de rangos</b>                                                                       |
| Centros de coste                 |              | Los centros de coste son 3 niveles, por lo que se podrán especificar individualmente.                                                                                                    |
| Clientes /<br>Proveedor          | Texto / Núm. | Código del cliente o proveedor (según ventas o compras) a valorar                                                                                                    |
| Filtro clientes /<br>proveedores | Texto / Núm. | Condición aplicable a clientes                                                                                                    |
| Representante                    | Texto / Núm. | Código del representante a valorar (Solo en caso de ventas)                                                                                                    |
| Cuentas                          | Texto / Núm. | Código de cuenta, para obtener el saldo. Puede incluir varios sufijos que se especifican a continuación:                                                                                            |
|                                  |              | <ul> <li>A: Sólo tiene saldo si el signo del resultado es negativo,<br/>en caso contrario el resultado es cero.</li> </ul>                                                                          |
|                                  |              | <ul> <li>P: Sólo tiene saldo si el signo del resultado es positivo,<br/>en caso contrario el resultado es cero.</li> </ul>                                                                          |
|                                  |              | • D: Sólo se suman los importes de los asientos que tienen la cuenta especificada en el debe.                                                                                                    |
|                                  |              | • H: Sólo se suman los importes de los asientos que tienen<br>la cuenta especificada en el haber.                                                                                                   |
| Filtro Rep.                      | Texto / Núm. | Condición aplicable al representante. (Solo en caso de ventas)                                                                                                    |
| Filtro                           | Texto / Núm. | Condición aplicable a cabecera o líneas del documento tratado                                                                                                    |
| Documento                        | Texto        | Equivale al documento, al que realizar la consulta: Los valores<br>son:<br>OFERTA, PEDIDO, ALBARAN, DEPOSITO, FACTURA,                                                                              |
|                                  |              | FACTURARECTIFICATIVA                                                                                                    |

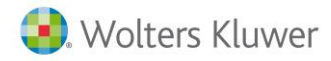

#### Especificación de rangos

En los parámetros, igual que podemos indicar un sólo valor (por ejemplo el saldo del cliente 1) puede ser necesario solicitar la información de un grupo o rango (por ejemplo el saldo del cliente 1 ,2 y 4).

Una de las formas para indicar varios números o texto es separarlos por comas.

Si en una función se indica por ejemplo en el parámetro clientes 1,3,6 significa que se dará el resultado de estos tres clientes.

#### Filtros

Otro de los parámetros que permiten muchas posibilidades son los filtros.

Los filtros son condiciones que se deben cumplir para la realización del cálculo. Además de los parámetros de la función, el filtro permite personalizar y realizar una condición que no esté indicada por ninguno de los parámetros.

En las funciones hay dos tipos de filtros:

- Filtro específico: Filtro artículos, filtro clientes, filtro proveedores y filtro representantes; la condición se aplicará a los artículos, clientes, proveedores y representantes respectivamente.
- **Filtro general:** En Filtro hay que especificar si cada una de las condiciones del filtro se refiere al fichero principal de la función.

#### Filtro específico

Pongamos por ejemplo la siguiente función:

DocVentasMes("Demo S.A."; "2009";"1-12"; "3,5,6,7,9")

Esta función muestra las ventas del año 2009 de la empresa Demo S.A. de los artículos 3, 5, 6, 7 y 9 que son todos de la familia BICI.

En este caso, como son pocos, se pueden indicar los códigos de los artículos en el parámetro articulo uno a uno.

El problema será cuando o no se sabe qué artículos pertenecen a esa familia o que sean muchos y sea imposible indicarlos en el filtro de artículo.

La otra posibilidad mucho más ágil será la siguiente:

DocVentasMes("Demo S.A."; "2009";"1-12"; "";"CAR1='BICI"")

La diferencia en esta función es que ya no se indica el parámetro artículos, con lo que se están solicitando TODOS, y se añade el parámetro FILTRO ARTICULO en el que se realiza la condición de que CAR1='BICI'.

#### Filtro general

Cada función obtiene el resultado de una tabla o fichero; conocer este detalle permite al usuario usar el filtro general que será una condición referente al fichero de la función.

Por ejemplo, la función DocVentasMes está obteniendo los resultados de la tabla Cabefacv,

Consultar el apartado detalle de las funciones para conocer esta información:

Este filtro permitirá realizar condiciones que no están previstas en los parámetros de cada función.

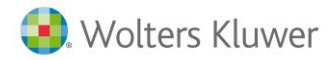

#### Por ejemplo:

DocVentasMes("Demo S.A."; "2009"; "10-12"; "", "", "Cabefacv.ForPag='C"; "Factura")

En esta función se realiza un filtro a la tabla Cabefacv solicitando sólo las ventas, cuyas facturas su forma de pago sea C (contado).

Como en los parámetros no existe ninguno en el que se pueda incluir la forma de pago se realiza la condición en el filtro general.

### Trabajar desde Excel

Una de las ventajas de crear un informe desde Excel con estas funciones es la facilidad de cambiar los datos del filtro y, automáticamente, se recalcula la hoja sin tener que repetir todo el trabajo.

Para ello, en las funciones, en vez de indicar parámetros fijos se usará lo que en Excel se denominan referencias.

#### Uso de referencias de Excel

Una función, por ejemplo SaldoEje ("Demo S.A.";"2009";"700";"1"), nos dará el saldo de las ventas del ejercicio 2009 del tipo 1, de la empresa Demo S.A.

Si con estas funciones creamos un informe en Excel será duro el cambio de año, ya que implicará editar todas las funciones del informe cambiando el parámetro 2009 por el 2007 y así cada vez que se quiera otro filtro.

Para agilizar y aprovechar la funcionalidad de Excel se puede modificar la función y, en vez de indicar los parámetros directamente, se puede hacer referencia a otra celda de la hoja donde se indicarán los parámetros.

| 💽 🔄 🔊 - (° - 🛱 🛕 🗧                                                                                                    |               |     |             |            |          |             |
|----------------------------------------------------------------------------------------------------|---------------|-----|-------------|------------|----------|-------------|
| 0                                                                                                    | Inicio        | l   | nsertar Di  | iseño de p | página   | Fórmulas    |
| $ \begin{array}{c c} & & & \\ & & & \\ & & & & \\ & & & \\ & & & & \\ & & & & \\ & & & & \\ & & & & \\ & & & & \\ & & & & \\ & & & & \\ & & & & \\ & & & & \\ & & & & \\ & & & & \\ & & & & \\ & & & & \\ & & & & \\ & & & & \\ & & & & \\ & $ |               |     |             |            |          |             |
| Por                                                                                                    | tapapeles (%) |     | Fuen        | te         |          |             |
|                                                                                                    | 88            |     |             | Jx         | 2505     | 8           |
|                                                                                                    | А             |     | В           | C          |          | D           |
| 1                                                                                                    | Empresa       |     | Demo S.A.   |            |          |             |
| 2                                                                                                    | Ejercicio     |     | 2008        | 3          |          |             |
| 3                                                                                                    | Cuenta        |     | 700         | )          |          |             |
| 4                                                                                                    | Tipo Contal   | ble | 1           | L          |          |             |
| 5                                                                                                    |               |     |             |            |          |             |
| 6                                                                                                    |               |     |             |            |          |             |
| 7                                                                                                    |               |     | 2008        | La fór     | mula es  | :           |
| 8                                                                                                    | Ventas        |     | 25.058,00 € | 1 =Salo    | loEje(Bi | 1,b2,b3,b4) |
| 9                                                                                                    | Compras       |     | 20.564,00 € | 8 1        |          |             |
| 10                                                                                                    |               |     |             |            |          |             |
| 11                                                                                                    |               |     |             |            |          |             |

Por ejemplo, tal como se muestra en la imagen, en la celda b8 se ha incluido la función SALDOEJE, pero en los parámetros, en vez de indicar el nombre de la empresa Demo, S.A, se indica la casilla donde se guarda ese valor; en este caso B1 es el nombre de la empresa, el parámetro b2 será el ejercicio, el b3 será la cuenta y el b4 será el tipo contable. Si la función se parametriza de esta forma, sólo cambiando los valores de la parte superior, automáticamente, el informe será recalculado con los nuevos valores.

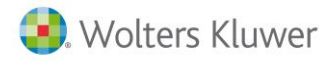

#### A tener en cuenta

En este apartado explicamos diferentes casos que nos podemos encontrar al entrar en la hoja de Excel y querer ver los datos solicitados y nos muestre valores extraños.

#### Ejemplo 1

Uno de los motivos más usuales es que diferentes personas consulten o trabajen con esta hoja, una vez acaban guardan.

Si el programa a3ERP.xla no está instalado en el mismo directorio en los diferentes ordenadores cuando alguno de los usuarios entra de nuevo en ella al no encontrarla le da un error.

Ejemplo:

| FU | ente                     | Allnea        | icion 🤟      | Numero 🧐      | EST          | 1105 |
|----|--------------------------|---------------|--------------|---------------|--------------|------|
| -  | <i>f</i> <sub>*</sub> C: | /test/nexus.: | xla=Cobros(D | 2;"1/1/2009"; | "31/12/2009" | ;C6) |
| В  | С                        | D             | E            | F             | G            | Н    |
|    |                          |               |              |               |              |      |
|    | EMPRESA:                 | PROVES        |              |               |              |      |
|    | AÑO:                     | <u>ہ</u> 2009 |              |               |              |      |
|    |                          | <b>W</b>      |              |               |              |      |
|    | Cliente                  |               |              | Proveedor     |              |      |

Para esto hay que desde el propio Excel ir a la opción de buscar y reemplazar poniendo toda la ruta que ha puesto delante de nuestra formula creada y dentro de Libro Reemplazar todos, luego guardamos y volvemos a entrar al Excel.

| Buscar y reemplaza                                                               | r                          | 8 23                                  |  |  |
|----------------------------------------------------------------------------------|----------------------------|---------------------------------------|--|--|
| Buscar Reempl                                                                    | azar                       |                                       |  |  |
| Buscar:                                                                          | 'c:\test\a3ERP.xla'! ▼ Sin | formato establecido <u>F</u> ormato • |  |  |
| Reemplazar con:                                                                  | ▼ Sin                      | formato establecido Formato           |  |  |
| Dentro de:                                                                       | Hoja Coincidir mayúse      | culas y minúsculas                    |  |  |
| Bus <u>c</u> ar:                                                                 | Por filas                  | contenido de toda la ceida            |  |  |
| Busc <u>a</u> r dentro de:                                                       | Fórmulas 💌                 | Opciones <<                           |  |  |
| Reemplazar todos     Reemplazar     Buscar todos     Buscar siguiente     Cerrar |                            |                                       |  |  |

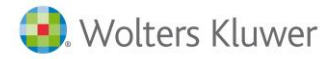

#### Ejemplo 2

Otra comprobación a realizar es entrar en complementos y examinamos el fichero a3ERP.XLA del a3ERP. Mirar de que ubicación viene y si esta es la ruta adecuada.

La solución sería desmarcar de la ventana complementos el check a3ERP, aceptar, cerrar el fichero Excel y volver a entrar, en el momento que nos da el mensaje de si desea "ACTUALIZAR" o "NO ACTUALIZAR" el vínculo pulsar NO ACTUALIZAR.

Volver a entrar en complementos, seleccionamos la ruta donde tiene guardado el fichero a3ERP.xla, aceptamos, y sale el siguiente mensaje: existe una misma ruta desea reemplazar le dice que NO (es correcto), calcula, y hará el cálculo bien.

#### Ejemplo 3

Puede darse cuando se envía el Excel a un compañero y es ahí cuando se desconfigura, por lo que pierde la ruta y hay que volver a añadir el complemento. Para poder hacerlo sin que pase esto hay que hacer un pegado especial de valores, para así no copiar las fórmulas.

La mejor solución para que no se den estos problemas sería que todo el que tenga que acceder a estos informes compartieran el mismo registro, es decir, en vez de tenerlo cada uno en su C: configurarlo en una unidad de red y que todo el mundo registre en esta.

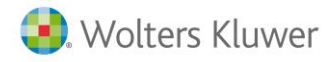

## Funciones Ventas - compras

Estas funciones, permite en nuestro informe Excel, acceder al cálculo de las ventas, que según los parámetros necesarios, podremos usar una función u otra.

Desde la versión 10, se han añadido nuevas funciones que sustituyen a las anteriores, aunque, no se eliminan para mantener la compatibilidad.

Estas son las funciones disponibles en ventas:

- DocVentasEje: Calcula las ventas del ejercicio indicado
- DocVentasMes: Calcula las ventas del ejercicio y mes indicados.
- DocVentasArtEje: Calcula las ventas del artículo, ejercicio indicados
- DocVentasArtMes: Calcula las ventas del artículo, ejercicio y mes indicados.
- DocVentasCliEje: Obtiene las ventas por cliente y ejercicio.
- DocVentasCliMes: Obtiene las ventas por cliente, ejercicio y mes.
- DocVentasRepEje: Obtiene las ventas por representante y ejercicio.
- DocVentasRepMes: Obtiene las ventas por representante, ejercicio y mes.

Estas son las funciones disponibles en compras:

- DocComprasEje: Calcula las compras del ejercicio indicado.
- DocComprasMes: Calcula las compras del ejercicio y mes indicados.
- DocComprasArtEje: Calcula las compras del artículo, ejercicio indicados
- DocComprasArtMes: las compras del artículo, ejercicio y mes indicados.
- DocComprasProEje: Obtiene las compras por cliente y ejercicio.
- DocComprasProMes: Obtiene las compras por cliente, ejercicio y mes.

### Estructura funciones

#### Ventas

| FUNCIÓN         | ESTRUCTURA PARAMETROS                                                                                                    |
|-----------------|----------------------------------------------------------------------------------------------------|
| DocVentasEje    | DocVentasEje ( "Empresa";"Ejercicio";"Artículos";"Filtro artículos";"Clientes";"Filtro clientes" ; "Representantes"; "Filtro representante";"Filtro";"Documento")                      |
| DocVentasMes    | DocVentasMes ( "Empresa"; "Ejercicio"; "Meses"; Artículos"; "Filtro<br>artículos"; "Clientes"; "Filtro clientes" ; "Representantes"; "Filtro<br>representante"; "Filtro"; "Documento") |
| DocVentasArtEje | DocVentasArtEje ( "Empresa";"Ejercicio";"Artículos";"Filtro<br>artículos";"Filtro";"Documento")                                                                                        |
| DocVentasArtMes | DocVentasArtMes ( "Empresa";"Ejercicio";"Meses"; Artículos";"Filtro<br>artículos";"Filtro";"Documento")                                                                                |
| DocVentasCliEje | VentasCliEje ( "Empresa"; "Ejercicio"; "Clientes"; "Filtro clientes"; "Filtro")                                                                                                    |

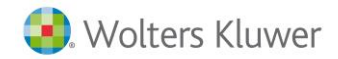

| DocVentasCliMes | VentasCliMes( "Empresa";"Ejercicio";"Meses";"Clientes";"Filtro<br>clientes";"Filtro";"Documento")            |
|-----------------|----------------------------------------------------------------------------------------------------|
| DocVentasRepEje | VentasRepEje ( "Empresa"; "Ejercicio"; "Representante"; "Filtro<br>representante"; "Filtro"; "Documento")    |
| DocVentasRepMes | VentasRepEje ( "Empresa";"Ejercicio";"Meses";"Representante";"Filtro<br>representante";"Filtro";"Documento") |

#### Compras

| FUNCIÓN          | ESTRUCTURA PARAMETROS                                                                                                    |
|------------------|----------------------------------------------------------------------------------------------------|
| DocComprasEje    | DocComprasEje ( "Empresa"; "Ejercicio"; "Artículos"; "Filtro<br>artículos"; "Proveedores"; "Filtro proveedores"; "Filtro") |
| DocComprasMes    | ComprasMes ( "Empresa";"Ejercicio";"Meses";Artículos";"Filtro<br>artículos";"Proveedores";"Filtro proveedores";"Filtro")   |
| DocComprasArtEje | ComprasArtEje ( "Empresa";"Ejercicio";"Artículos";"Filtro artículos";"Filtro")                                             |
| DocComprasArtMes | ComprasArtMes ( "Empresa"; "Ejercicio"; "Meses"; Artículos"; "Filtro<br>artículos"; "Filtro")                              |
| DocComprasProEje | ComprasProEje ( "Empresa"; "Ejercicio"; "Proveedores"; "Filtro proveedores"; "Filtro")                                     |
| DocComprasProMes | ComprasProMes( "Empresa"; "Ejercicio";"Meses"; "Proveedores"; "Filtro<br>proveedores";"Filtro")                            |

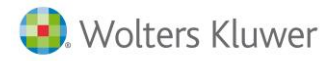

## **Ejemplos**

Calcula las ventas de los parámetros indicados. A continuación se muestran varios ejemplos de cómo utilizar estas funciones:

En esta tabla vemos ejemplos de ventas, pero es el mismo criterio para usarlo en las funciones de compras.

| Fórmula                                                                                            | Resultado                                                                                                    |
|----------------------------------------------------------------------------------------------------|----------------------------------------------------------------------------------------------------|
| DocVentasEje("Demo S.A."; "2016"; "";<br>"CAR1='BICI""; "";"CAR1='DIST"';"FACTURA")                | Facturas de ventas de los artículos con característica<br>1 BICI a los clientes con característica 1<br>DISTRIBUIDORES del ejercicio 2016, en la empresa<br>Demo S.A. |
| DocVentasArtEje("Demo                                                                              | Facturas de ventas del ejercicio 2016, en la empresa                                                                                                    |
| S.A.";"2016";;;;"Factura")                                                                         | Demo S.A.                                                                                                    |
| DocVentasArtEje("Demo                                                                              | Pedidos de ventas del artículo 1, del ejercicio 2016,                                                                                                    |
| S.A.";"2016";"1";"";"1";"Pedido")                                                                  | en la empresa Demo S.A.                                                                                                    |
| DocVentasArtEje("Demo S.A."; "2016"; "";                                                           | Facturas de ventas de los artículos con característica 1                                                                                                    |
| "CAR1='BICI"';"Factura")                                                                           | BICI del ejercicio 2016, en la empresa Demo S.A.                                                                                                    |
| DocVentasArtEje("Demo S.A.";"2016";"";"";                                                          | Facturas de ventas con tipo de IVA ordinario del                                                                                                    |
| "linefact.Tiplva='ORD'";"Factura")                                                                 | ejercicio 2016 en la empresa Demo, S.A.                                                                                                    |
| DocVentasMes("Demo S.A."; "2016";"10-12";<br>"";"CAR1='BICI"";"Cabefacv.ForPag='C'";"Factura<br>") | Ventas contado del 4 trimestre, de los artículos con la característica 1 BICI, del ejercicio 2016, en la empresa Demo S.A.                                            |
| DocVentasMes("Demo                                                                                 | Ventas de los meses de febrero, abril y agosto, del                                                                                                    |
| S.A.";"2016";"2,4,8";"1";"";                                                                       | artículo 1 con tipo de IVA ordinario del ejercicio 2016                                                                                                    |
| "linefact.Tiplva='ORD'";"Factura")                                                                 | en la empresa Demo, S.A.                                                                                                    |
| DocVentasCliEje("Demo                                                                              | Ventas de los clientes con documento de pago talón                                                                                                    |
| S.A.";"2016";"";"DocPag='T"";"Factura")                                                            | del ejercicio 2016 en la empresa Demo, S.A.                                                                                                    |
| DocVentasCliMes("Demo<br>S.A.";"2016";;;"Factura")                                                 | Ventas del ejercicio 2016, en la empresa Demo S.A.                                                                                                    |
| DocVentasRepEje("Demo<br>S.A.";"2016";"1";;;;"Factura")                                            | Ventas del representante 1 del ejercicio 2016, en la empresa Demo S.A.                                                                                                |
| DocVentasRepEje("Demo S.A."; "2016"; "";                                                           | Ventas de los representantes de la zona Este del                                                                                                    |
| "ZONA='ESTE'";"Factura")                                                                           | ejercicio 2016, en la empresa Demo S.A.                                                                                                    |

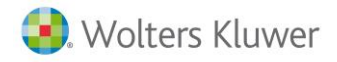

## Funciones Saldo

Calcula el saldo de las cuentas indicadas en el ejercicio y empresa indicados. Las funciones disponibles son:

- Ejemplos: Calcula el saldo de las cuentas y ejercicio indicados.
- ¡Error! No se encuentra el origen de la referencia.: Calcula el saldo de las cuentas y mes indicados.
- ¡Error! No se encuentra el origen de la referencia.: Calcula el saldo del presupuesto de las cuentas y ejercicio indicados.
- ¡Error! No se encuentra el origen de la referencia.: Calcula el saldo del presupuesto de las cuentas y mes indicados.

#### **Estructura funciones**

| FUNCIÓN        | ESTRUCTURA PARAMETROS                                                                                              |
|----------------|----------------------------------------------------------------------------------------------------|
| SaldoMes       | SaldoMes ( "Empresa"; "Ejercicio"; "Meses"; "Cuentas"; "Tipos"; "Centro"; "Centro2";<br>"Centro3"; "Filtro")       |
| SaldoEje       | SaldoEje ( "Empresa"; "Ejercicio"; "Cuentas"; "Tipos"; "Centro"; "Centro2"; "Centro3"; "Filtro" )                  |
| PresupuestoEje | PresupuestoEje ( "Empresa"; "Ejercicio"; "Cuentas"; "Tipos"; "Centro"; "Centro2";<br>"Centro3"; "Filtro")          |
| PresupuestoMes | PresupuestoMes ( "Empresa"; "Ejercicio"; "Meses"; "Cuentas"; "Tipos"; "Centro";<br>"Centro2"; "Centro3"; "Filtro") |

### **Ejemplos**

| SaldoEje("Demo S.A.";"2016";"70")Saldo de las ventas del ejercicio 2016, en la empresa<br>Demo S.A, todos los tipos y centros de coste.SaldoEje("Demo S.A.";"2016";"60";"1")Saldo de las compras del ejercicio 2016, en la empresa<br>Demo S.A, del tipo 1 y todos los centros de coste.SaldoEje("Demo S.A."; "2016"; "70"; "1"; "2"Saldo de las compras del ejercicio 2016, en la empresa<br>Demo S.A, del tipo 1, centros de coste 2, pero sólo los<br>movimientos a partir del 15 de enero del 2016.SaldoEje("Demo S.A."; "2016"; "70,60"; ""; "1")Saldo de las ventas menos las compras del ejercicio 2016, | Fórmula                                                                          | Resultado                                                                                                    |
|----------------------------------------------------------------------------------------------------|----------------------------------------------------------------------------------|----------------------------------------------------------------------------------------------------|
| SaldoEje("Demo S.A.";"2016";"60";"1")Saldo de las compras del ejercicio 2016, en la empresa<br>Demo S.A, del tipo 1 y todos los centros de coste.SaldoEje("Demo S.A."; "2016"; "70"; "1"; "2"Saldo de las compras del ejercicio 2016, en la empresa<br>Demo S.A, del tipo 1, centros de coste 2, pero sólo los<br>movimientos a partir del 15 de enero del 2016.SaldoEje("Demo S.A."; "2016"; "70,60"; ""; "1")Saldo de las ventas menos las compras del ejercicio 2016,                                                                                                    | SaldoEje("Demo S.A.";"2016";"70")                                                | Saldo de las ventas del ejercicio 2016, en la empresa<br>Demo S.A, todos los tipos y centros de coste.                                                              |
| SaldoEje("Demo S.A."; "2016"; "70"; "1"; "2"Saldo de las compras del ejercicio 2016, en la empresa<br>Demo S.A, del tipo 1, centros de coste 2, pero sólo los<br>movimientos a partir del 15 de enero del 2016.SaldoEje("Demo S.A."; "2016"; "70,60"; ""; "1")Saldo de las ventas menos las compras del ejercicio 2016,                                                                                                    | SaldoEje("Demo S.A.";"2016";"60";"1")                                            | Saldo de las compras del ejercicio 2016, en la empresa<br>Demo S.A, del tipo 1 y todos los centros de coste.                                                        |
| SaldoEje("Demo S.A.";"2016";"70,60";"";"1") Saldo de las ventas menos las compras del ejercicio 2016,                                                                                                    | SaldoEje("Demo S.A."; "2016" ; "70" ; "1" ; "2"<br>; "";""; "Fecha>=15/01/2016") | Saldo de las compras del ejercicio 2016, en la empresa<br>Demo S.A, del tipo 1, centros de coste 2, pero sólo los<br>movimientos a partir del 15 de enero del 2016. |
| en la empresa Demo S.A, de todos los tipos contables y sólo el centro de coste 1.                                                                                                    | SaldoEje("Demo S.A.";"2016";"70,60";"";"1")                                      | Saldo de las ventas menos las compras del ejercicio 2016,<br>en la empresa Demo S.A, de todos los tipos contables y<br>sólo el centro de coste 1.                   |
| (-1) * SaldoEje("Demo S.A.";"2016";"43D") Facturación de los clientes del ejercicio 2016, en la empresa Demo S.A.                                                                                                    | (-1) * SaldoEje("Demo S.A.";"2016";"43D")                                        | Facturación de los clientes del ejercicio 2016, en la empresa Demo S.A.                                                                                             |
| (-1) * SaldoEje("Demo S.A.";"2016";"40H") Facturación de los proveedores del ejercicio 2016 en la empresa Demo S.A.                                                                                                    | (-1) * SaldoEje("Demo S.A.";"2016";"40H")                                        | Facturación de los proveedores del ejercicio 2016 en la empresa Demo S.A.                                                                                           |
| SaldoEje("Demo S.A.";"2016";"553A")<br>Saldo de las cuentas pendientes con socios si es a favor<br>del activo, del ejercicio 2016, en la empresa Demo S.A.                                                                                                    | SaldoEje("Demo S.A.";"2016";"553A")                                              | Saldo de las cuentas pendientes con socios si es a favor<br>del activo, del ejercicio 2016, en la empresa Demo S.A.                                                 |
| SaldoMes("Demo S.A.";"2016";"1-3";"70") Saldo de las ventas de enero a marzo, del ejercicio 2016, en la empresa Demo S.A                                                                                                    | SaldoMes("Demo S.A.";"2016";"1-3";"70")                                          | Saldo de las ventas de enero a marzo, del ejercicio 2016, en la empresa Demo S.A                                                                                    |

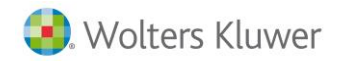

| Saldo de las compras de enero, del ejercicio 2016, en la empresa Demo S.A, del tipo 1.                                                                                                    |
|----------------------------------------------------------------------------------------------------|
| Saldo de las ventas de enero a diciembre, del ejercicio<br>2016, en la empresa Demo S.A, del tipo 1, el centro de<br>coste 2, pero sólo los movimientos a partir del 15 de<br>enero del 2016.              |
| Saldo de las ventas menos las compras de marzo, del<br>ejercicio 2016, en la empresa Demo S.A, de todos los<br>tipos contables y el centro de coste 1.                                                     |
| Facturación de los clientes del ejercicio 2016, solo de<br>agosto y diciembre, en la empresa Demo S.A.                                                                                                    |
| Facturación del primer trimestre, de los proveedores del ejercicio 2016 en la empresa Demo S.A.                                                                                                    |
| Saldo del presupuesto de las ventas del ejercicio 2016,<br>en la empresa Demo S.A, todos los tipos y centros de<br>coste.                                                                                  |
| Saldo del presupuesto de las compras del ejercicio 2016,<br>en la empresa Demo S.A, del tipo 1 y todos los centros<br>de coste.                                                                            |
| Saldo del presupuesto de las ventas del ejercicio 2016,<br>en la empresa Demo S.A, del tipo 1, centros de coste 2,<br>pero sólo los movimientos a partir del 15 de enero del<br>2016.                      |
| Saldo del presupuesto de las ventas de enero a marzo,<br>del ejercicio 2016, en la empresa Demo S.A                                                                                                    |
| Saldo del presupuesto de las compras de enero, del<br>ejercicio 2016, en la empresa Demo S.A, del tipo 1.                                                                                                  |
| Saldo del presupuesto de las ventas de enero a<br>diciembre, del ejercicio 2016, en la empresa Demo S.A,<br>del tipo 1, centro de coste 2, pero sólo los movimientos a<br>partir del 15 de enero del 2016. |
|                                                                                                    |

### **Funciones margen**

Calcula el margen de las ventas, con los parámetros indicados. Las funciones disponibles son:

- MargenEje: Calcula el margen de las ventas del ejercicio indicado.
- MargenMes: Calcula el margen de las ventas del ejercicio y mes indicados.
- MargenArtEje: Calcula el margen de las ventas del artículo, ejercicio indicados
- MargenArtMes: Calcula el margen de las ventas del artículo, ejercicio y mes indicados.
- MargenCliEje: Obtiene el margen de las ventas por cliente y ejercicio.
- MargenCliMes: Obtiene el margen de las ventas por cliente, ejercicio y mes.
- MargenRepEje: Obtiene el margen de las ventas por representante y ejercicio.
- MargenRepMes: Obtiene el margen de las ventas por representante, ejercicio y mes.

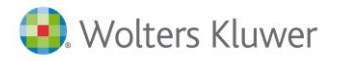

## Estructura funciones

| FUNCIÓN      | ESTRUCTURA PARAMETROS                                                                                                    |
|--------------|----------------------------------------------------------------------------------------------------|
| MargenEje    | MargenEje ( "Empresa";"Ejercicios";"Artículos";"Filtro artículos"; "Clientes"; "Filtro clientes"; "Representantes";"Filtro representante"; "Filtro")       |
| MargenMes    | MargenMes ( "Empresa";"Ejercicios";"Meses";Artículos";"Filtro<br>artículos";"Clientes";"Filtro clientes";"Representantes";"Filtro representante";"Filtro") |
| MargenArtEje | MargenArtEje ( "Empresa"; "Ejercicios"; "Artículos"; "Filtro artículos"; "Filtro")                                                                         |
| MargenArtMes | MargenArtMes ( "Empresa";"Ejercicios";"Meses";Artículos";"Filtro artículos";"Filtro")                                                                      |
| MargenCliEje | MargenCliEje ( "Empresa";"Ejercicios";"Clientes";"Filtro clientes";"Filtro")                                                                               |
| MargenCliMes | MargenCliMes( "Empresa";"Ejercicios";"Meses";"Clientes";"Filtro clientes";"Filtro")                                                                        |
| MargenRepEje | MargenRepEje ( "Empresa";"Ejercicios";"Representante";"Filtro<br>representante";"Filtro")                                                                  |
| MargenRepEje | MargenRepEje ( "Empresa"; "Ejercicios"; "Meses"; "Clientes"; "Filtro clientes"; "Filtro")                                                                  |

## **Ejemplos**

| Resultado                                                                                                    |
|----------------------------------------------------------------------------------------------------|
| Margen de las ventas del ejercicio 2016, en la empresa<br>Demo S.A.                                                                                        |
| Margen del artículo 1, al cliente 1 por el representante 1<br>del ejercicio 2016, en la empresa Demo S.A.                                                  |
| Margen de los artículos con característica 1BICI, del ejercicio 2016, en la empresa Demo S.A.                                                              |
| Margen de los artículos con la característica 1 BICI, a los<br>clientes con característica 1 DISTRIBUIDORES del ejercicio<br>2016, en la empresa Demo S.A. |
| Margen con tipo de IVA ordinario del ejercicio 2016 en la empresa Demo, S.A.                                                                               |
| Margen nacionales del ejercicio 2016 en la empresa<br>Demo, S.A.                                                                                           |
| Margen de enero del ejercicio 2016, en la empresa Demo<br>S.A.                                                                                             |
|                                                                                                    |

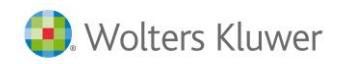

| MargenMes("Demo S.A.";"2016";"2"; "1"; "";<br>"1"; ""; "1")                                                                                                    | Margen de febrero, del artículo 1, al cliente 1 por el<br>representante 1 del ejercicio 2016, en la empresa Demo<br>S.A.                                                                                                    |
|----------------------------------------------------------------------------------------------------|----------------------------------------------------------------------------------------------------|
| MargenMes("Demo S.A."; "2016";"1-12";<br>"";"CAR1='BICI"")                                                                                                    | Margen de enero a diciembre, de los artículos con<br>característica 1 BICI, del ejercicio 2016, en la empresa<br>Demo S.A.                                                                                                    |
| MargenMes("Demo S.A."; "2016";"1-3"; "";<br>"CAR1='BICI'";"";"CAR1='DIST'")                                                                                                    | Margen de los artículos con la característica BICI, a los<br>clientes DISTRIBUIDORES del primer trimestre del<br>ejercicio 2016, en la empresa Demo S.A.                                                                                                    |
| MargenMes("Demo S.A.";"2016";"2,4,8";"" ;<br>"" ; ""; "" ; "" ; "" ; "linefact.Tiplva='ORD'")                                                                                                    | Margen de los meses de febrero, abril y agosto, con tipo<br>de IVA ordinario del ejercicio 2016 en la empresa Demo,<br>S.A.                                                                                                    |
| MargenArtEje("Demo S.A.";"2016")                                                                                                    | Margen de las ventas del ejercicio 2016, en la empresa<br>Demo S.A.                                                                                                    |
| MargenArtEje("Demo<br>S.A.";"2016";"1";"";"1";"";"1")                                                                                                    | Margen del artículo 1, al cliente 1 por el representante 1 del ejercicio 2016, en la empresa Demo S.A.                                                                                                    |
| MargenArtEje("Demo S.A."; "2016"; "";<br>"CAR1='BICI"")                                                                                                    | Margen de los artículos con la característica 1 BICI, del ejercicio 2016, en la empresa Demo S.A.                                                                                                    |
| MargenArtEje("Demo S.A.";"2016";"";"";<br>"linefact.Tiplva='ORD'")                                                                                                    | Margen con tipo de IVA ordinario del ejercicio 2016 en la empresa Demo, S.A.                                                                                                    |
| MargenArtEje("Demo S.A.";"2016";"";"";<br>"Cabefacv.Reglva='VNAC'")                                                                                                    | Margen nacionales del ejercicio 2016 en la empresa<br>Demo, S.A.                                                                                                    |
|                                                                                                    |                                                                                                    |
| MargenMes("Demo S.A.";"2016","1")                                                                                                    | Margen de enero del ejercicio 2016, en la empresa Demo<br>S.A.                                                                                                    |
| MargenMes("Demo S.A.";"2016","1")<br>MargenMes("Demo S.A."; "2016";"1-12";<br>"";"CAR1='BICI"")                                                                                                    | Margen de enero del ejercicio 2016, en la empresa Demo<br>S.A.<br>Margen de enero a diciembre, de los artículos con<br>característica 1 BICI, del ejercicio 2016, en la empresa<br>Demo S.A.                                                                                                    |
| MargenMes("Demo S.A.";"2016","1")<br>MargenMes("Demo S.A."; "2016";"1-12";<br>"";"CAR1='BICI"")<br>MargenMes("Demo S.A."; "2016";"10-12";<br>"";"CAR1='BICI"";"Cabefacv.ForPag='C"")                                                                                                    | Margen de enero del ejercicio 2016, en la empresa Demo<br>S.A.<br>Margen de enero a diciembre, de los artículos con<br>característica 1 BICI, del ejercicio 2016, en la empresa<br>Demo S.A.<br>Margen contado del 4 trimestre, de los artículos de la<br>familia con la característica 1 BICI,, del ejercicio 2016,<br>en la empresa Demo S.A.                                                                                                    |
| MargenMes("Demo S.A.";"2016","1")<br>MargenMes("Demo S.A."; "2016";"1-12";<br>"";"CAR1='BICI"")<br>MargenMes("Demo S.A."; "2016";"10-12";<br>"";"CAR1='BICI"";"Cabefacv.ForPag='C"")<br>MargenCliEje("Demo S.A.";"2016")                                                                                                    | <ul> <li>Margen de enero del ejercicio 2016, en la empresa Demo S.A.</li> <li>Margen de enero a diciembre, de los artículos con característica 1 BICI, del ejercicio 2016, en la empresa Demo S.A.</li> <li>Margen contado del 4 trimestre, de los artículos de la familia con la característica 1 BICI,, del ejercicio 2016, en la empresa Demo S.A.</li> <li>Margen del ejercicio 2016, en la empresa Demo S.A.</li> </ul>                                                                                                    |
| MargenMes("Demo S.A."; "2016", "1")<br>MargenMes("Demo S.A."; "2016"; "1-12";<br>""; "CAR1='BICI"")<br>MargenMes("Demo S.A."; "2016"; "10-12";<br>""; "CAR1='BICI"'; "Cabefacv.ForPag='C"')<br>MargenCliEje("Demo S.A."; "2016")<br>MargenCliEje("Demo S.A."; "2016"; "1")                                                                                                    | <ul> <li>Margen de enero del ejercicio 2016, en la empresa Demo S.A.</li> <li>Margen de enero a diciembre, de los artículos con característica 1 BICI, del ejercicio 2016, en la empresa Demo S.A.</li> <li>Margen contado del 4 trimestre, de los artículos de la familia con la característica 1 BICI, del ejercicio 2016, en la empresa Demo S.A.</li> <li>Margen del ejercicio 2016, en la empresa Demo S.A.</li> <li>Margen al cliente 1 del ejercicio 2016, en la empresa Demo S.A.</li> </ul>                                                                                                    |
| MargenMes("Demo S.A."; "2016", "1")<br>MargenMes("Demo S.A."; "2016"; "1-12";<br>""; "CAR1='BICI"")<br>MargenMes("Demo S.A."; "2016"; "10-12";<br>""; "CAR1='BICI"'; "Cabefacv.ForPag='C'")<br>MargenCliEje("Demo S.A."; "2016")<br>MargenCliEje("Demo S.A."; "2016"; "1")<br>MargenCliEje("Demo S.A."; "2016"; "";<br>"CAR1='DIST")                                                                                                    | <ul> <li>Margen de enero del ejercicio 2016, en la empresa Demo S.A.</li> <li>Margen de enero a diciembre, de los artículos con característica 1 BICI, del ejercicio 2016, en la empresa Demo S.A.</li> <li>Margen contado del 4 trimestre, de los artículos de la familia con la característica 1 BICI, del ejercicio 2016, en la empresa Demo S.A.</li> <li>Margen del ejercicio 2016, en la empresa Demo S.A.</li> <li>Margen al cliente 1 del ejercicio 2016, en la empresa Demo S.A.</li> <li>Margen de los clientes Distribuidores del ejercicio 2016, en la empresa Demo S.A.</li> </ul>                                                                                                    |
| MargenMes("Demo S.A.";"2016","1")<br>MargenMes("Demo S.A."; "2016";"1-12";<br>"";"CAR1='BICI"")<br>MargenMes("Demo S.A."; "2016";"10-12";<br>"";"CAR1='BICI"";"Cabefacv.ForPag='C"')<br>MargenCliEje("Demo S.A.";"2016")<br>MargenCliEje("Demo S.A.";"2016";"1")<br>MargenCliEje("Demo S.A."; "2016"; "";<br>"CAR1='DIST"')<br>MargenCliEje("Demo S.A.";"2016"; "";<br>"CAR1='DIST"')                                                                                                    | <ul> <li>Margen de enero del ejercicio 2016, en la empresa Demo S.A.</li> <li>Margen de enero a diciembre, de los artículos con característica 1 BICI, del ejercicio 2016, en la empresa Demo S.A.</li> <li>Margen contado del 4 trimestre, de los artículos de la familia con la característica 1 BICI, del ejercicio 2016, en la empresa Demo S.A.</li> <li>Margen del ejercicio 2016, en la empresa Demo S.A.</li> <li>Margen al cliente 1 del ejercicio 2016, en la empresa Demo S.A.</li> <li>Margen de los clientes Distribuidores del ejercicio 2016, en la empresa Demo S.A.</li> <li>Margen con tipo de IVA ordinario del ejercicio 2016 en la empresa Demo, S.A.</li> </ul>                                                                                                    |
| MargenMes("Demo S.A."; "2016", "1")<br>MargenMes("Demo S.A."; "2016"; "1-12";<br>""; "CAR1='BICI"")<br>MargenMes("Demo S.A."; "2016"; "10-12";<br>""; "CAR1='BICI""; "Cabefacv.ForPag='C"')<br>MargenCliEje("Demo S.A."; "2016")<br>MargenCliEje("Demo S.A."; "2016"; "";<br>"CAR1='DIST"')<br>MargenCliEje("Demo S.A."; "2016"; "";<br>"Iinefact.Tiplva='ORD'')<br>MargenCliEje("Demo S.A."; "2016"; ""; ");<br>"Iinefact.Tiplva='ORD'')                                                                                                    | <ul> <li>Margen de enero del ejercicio 2016, en la empresa Demo S.A.</li> <li>Margen de enero a diciembre, de los artículos con característica 1 BICI, del ejercicio 2016, en la empresa Demo S.A.</li> <li>Margen contado del 4 trimestre, de los artículos de la familia con la característica 1 BICI, del ejercicio 2016, en la empresa Demo S.A.</li> <li>Margen del ejercicio 2016, en la empresa Demo S.A.</li> <li>Margen al cliente 1 del ejercicio 2016, en la empresa Demo S.A.</li> <li>Margen de los clientes Distribuidores del ejercicio 2016, en la empresa Demo S.A.</li> <li>Margen de los clientes Distribuidores del ejercicio 2016, en la empresa Demo S.A.</li> <li>Margen con tipo de IVA ordinario del ejercicio 2016 en la empresa Demo, S.A.</li> <li>Margen de los clientes con documento de pago talón del ejercicio 2016 en la empresa Demo, S.A.</li> </ul>                                                    |
| MargenMes("Demo S.A.";"2016","1")<br>MargenMes("Demo S.A."; "2016";"1-12";<br>"";"CAR1='BICI"")<br>MargenMes("Demo S.A."; "2016";"10-12";<br>"";"CAR1='BICI"";"Cabefacv.ForPag='C"')<br>MargenCliEje("Demo S.A.";"2016")<br>MargenCliEje("Demo S.A.";"2016";"1")<br>MargenCliEje("Demo S.A."; "2016"; "";<br>"CAR1='DIST"')<br>MargenCliEje("Demo S.A.";"2016"; "";";<br>"linefact.Tiplva='ORD'')<br>MargenCliEje("Demo S.A.";"2016"; "";";";<br>"linefact.Tiplva='ORD'')<br>MargenCliEje("Demo S.A.";"2016"; "";";";";";";";";";";";";";";";";";"                                                       | <ul> <li>Margen de enero del ejercicio 2016, en la empresa Demo S.A.</li> <li>Margen de enero a diciembre, de los artículos con característica 1 BICI, del ejercicio 2016, en la empresa Demo S.A.</li> <li>Margen contado del 4 trimestre, de los artículos de la familia con la característica 1 BICI,, del ejercicio 2016, en la empresa Demo S.A.</li> <li>Margen del ejercicio 2016, en la empresa Demo S.A.</li> <li>Margen al cliente 1 del ejercicio 2016, en la empresa Demo S.A.</li> <li>Margen de los clientes Distribuidores del ejercicio 2016, en la empresa Demo S.A.</li> <li>Margen con tipo de IVA ordinario del ejercicio 2016 en la empresa Demo, S.A.</li> <li>Margen de los clientes con documento de pago talón del ejercicio 2016 en la empresa Demo, S.A.</li> <li>Margen al contado del ejercicio 2016 en la empresa Demo, S.A.</li> </ul>                                                                       |
| MargenMes("Demo S.A.";"2016","1")<br>MargenMes("Demo S.A."; "2016";"1-12";<br>"";"CAR1='BICI"")<br>MargenMes("Demo S.A."; "2016";"10-12";<br>"";"CAR1='BICI"";"Cabefacv.ForPag='C"")<br>MargenCliEje("Demo S.A.";"2016")<br>MargenCliEje("Demo S.A.";"2016";"1")<br>MargenCliEje("Demo S.A."; "2016"; "";<br>"CAR1='DIST"")<br>MargenCliEje("Demo S.A.";"2016";"";";<br>"linefact.Tiplva='ORD")<br>MargenCliEje("Demo S.A.";"2016";"";";<br>"Cabefacv.ForPag='T"")<br>MargenCliEje("Demo S.A.";"2016";"";";<br>"Cabefacv.ForPag='C")<br>MargenCliEje("Demo S.A.";"2016";"";";";<br>"Cabefacv.ForPag='C") | <ul> <li>Margen de enero del ejercicio 2016, en la empresa Demo S.A.</li> <li>Margen de enero a diciembre, de los artículos con característica 1 BICI, del ejercicio 2016, en la empresa Demo S.A.</li> <li>Margen contado del 4 trimestre, de los artículos de la familia con la característica 1 BICI, del ejercicio 2016, en la empresa Demo S.A.</li> <li>Margen del ejercicio 2016, en la empresa Demo S.A.</li> <li>Margen al cliente 1 del ejercicio 2016, en la empresa Demo S.A.</li> <li>Margen de los clientes Distribuidores del ejercicio 2016, en la empresa Demo S.A.</li> <li>Margen con tipo de IVA ordinario del ejercicio 2016 en la empresa Demo, S.A.</li> <li>Margen de los clientes con documento de pago talón del ejercicio 2016 en la empresa Demo, S.A.</li> <li>Margen al contado del ejercicio 2016 en la empresa Demo, S.A.</li> <li>Margen al contado del ejercicio 2016 en la empresa Demo, S.A.</li> </ul> |

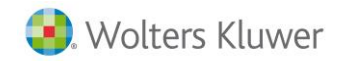

| Margen del primer trimestre, de los clientes<br>Distribuidores del ejercicio 2016, en la empresa Demo<br>S.A.                           |
|----------------------------------------------------------------------------------------------------|
| Margen con tipo de IVA ordinario del ejercicio 2016 en la empresa Demo, S.A.                                                            |
| Margen de los clientes los meses de enero, marzo y junio,<br>con documento de pago talón del ejercicio 2016 en la<br>empresa Demo, S.A. |
| Margen del ejercicio 2016, en la empresa Demo S.A.                                                                                      |
| Margen del representante 1 del ejercicio 2016, en la empresa Demo S.A.                                                                  |
| Margen de los representantes de la zona Este del ejercicio<br>2016, en la empresa Demo S.A.                                             |
| Margen con tipo de IVA ordinario del ejercicio 2016 en la empresa Demo, S.A.                                                            |
| Margen de los representantes con una comisión fija del 2% del ejercicio 2016 en la empresa Demo, S.A.                                   |
| Margen al contado del representante 2, del ejercicio<br>2016 en la empresa Demo, S.A.                                                   |
| Margen de marzo del representante 1 del ejercicio 2016,<br>en la empresa Demo S.A.                                                      |
| Margen del primer trimestre, de los representantes de la zona este, del ejercicio 2016, en la empresa Demo S.A.                         |
|                                                                                                    |

## Funciones cartera

Calcula el saldo de la cartera con los parámetros indicados. Las funciones disponibles son:

- ¡Error! No se encuentra el origen de la referencia.: Calcula el saldo de la cartera de cobros.
- ¡Error! No se encuentra el origen de la referencia.: Calcula el saldo de la cartera de pagos.
- ¡Error! No se encuentra el origen de la referencia.: Calcula el saldo de la tesorería de cobros.
- ¡Error! No se encuentra el origen de la referencia.: Calcula el saldo de la tesorería de cobros.

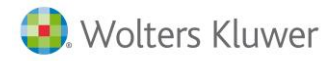

## Estructura

| FUNCIÓN         | ESTRUCTURA PARAMETROS                                                                                                    |
|-----------------|----------------------------------------------------------------------------------------------------|
| Cobros          | Cobros ( "Empresa"; "Fecha inicio"; "Fechafin"; "Clientes"; "Tipos"; "Bancos;<br>"Documentos de pago";"Filtro" )          |
| Pagos           | Pagos ("Empresa"; "Fecha inicio";"Fechafin"; "Proveedores"; "Tipos"; "Bancos;<br>"Documentos de pago";"Filtro")           |
| PrevisionCobros | PrevisionCobros ( "Empresa"; "Fecha inicio"; "Fechafin"; "Clientes"; "Tipos";<br>"Bancos";"Filtro" )                      |
| PrevisionPagos  | PrevisionPagos ( "Empresa"; "Fecha inicio";"Fechafin"; "Proveedores"; "Tipos";<br>"Bancos;"Documentos de pago";"Filtro" ) |

## **Ejemplos**

| Fórmula                                                        | Resultado                                                                                                    |
|----------------------------------------------------------------|----------------------------------------------------------------------------------------------------|
| Cobros("Demo S.A." ; "01/01/1900";                             | Saldo de la cartera del cliente 1 al fin del                                                                     |
| "31/12/2016";"1")                                              | ejercicio 2016, en la empresa Demo S.A                                                                           |
| Cobros("Demo S.A." ; "01/01/1900";<br>"31/03/2016";"1";"";"1") | Total cartera del cliente 1 al final del primer<br>trimestre del 2016, en la empresa Demo S.A,<br>del banco 1.   |
| Cobros("Demo S.A." ; "01/01/1900";                             | Total cartera de los talones, al fin del                                                                         |
| "31/12/2016";"";"","T")                                        | ejercicio 2016, en la empresa Demo S.A                                                                           |
| Cobros("Demo S.A." ;                                           | Saldo de la cartera de los clientes con día de                                                                   |
| "01/01/1900";"31/12/2016"                                      | pago 30, al final del ejercicio 2016, en la                                                                      |
| ;"";"";"";"";"Clientes.DiasPago1='30'")                        | empresa Demo S.A                                                                                                 |
| Pagos("Demo S.A." ; "01/01/1900";<br>"31/03/2016";"1";"";"1")  | Total cartera del proveedor 1 al final del<br>primer trimestre del 2016, en la empresa<br>Demo S.A, del banco 1. |
| Pagos("Demo S.A." ; "01/01/1900";                              | Total cartera de pago con talones, a finales                                                                     |
| "31/12/2016";"";"","T")                                        | del ejercicio 2016, en la empresa Demo S.A                                                                       |
| Pagos("Demo S.A." ;                                            | Saldo de la cartera de los proveedores con                                                                       |
| "01/01/1900";"31/12/2016"                                      | día de pago 30, al final del ejercicio 2016, en                                                                  |
| ;"";"";"";"";"Proveedor.DiasPago1='30'")                       | la empresa Demo S.A                                                                                              |
| PrevisionCobro("Demo S.A." ;                                   | Saldo de la tesorería del cliente 1 a finales                                                                    |
| "01/01/1900"; "31/12/2016";"1")                                | del ejercicio 2016, en la empresa Demo S.A                                                                       |
| PrevisionCobro("Demo S.A." ;                                   | Saldo de la tesorería de los clientes con día                                                                    |
| "01/01/1900";"31/12/2016"                                      | de pago 30, a finales del ejercicio 2016, en la                                                                  |
| "";"";"";"Clientes.DiasPago1='30'")                            | empresa Demo S.A                                                                                                 |
| Pagos("Demo S.A." ; "01/01/1900";                              | Saldo de la cartera del proveedor 1 del                                                                          |
| "31/12/2016";"1")                                              | ejercicio 2016, en la empresa Demo S.A                                                                           |
| Pagos("Demo S.A." ; "01/01/1900";<br>"31/03/2016";"1";"1")     | Total cartera del proveedor1 del primer<br>trimestre del 2016, en la empresa Demo S.A,<br>del banco 1.           |

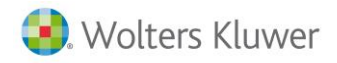

Pagos("Demo S.A." ; "01/01/1900";"31/12/2016"

;"";"";"";"Proveedor.DiasPago1='30"")

Saldo de la cartera de los proveedores con día de pago 30, del ejercicio 2016, en la empresa Demo S.A

## Funciones SQL

En este apartado, veremos dos tipos de funciones, que permiten un mayor control en el acceso a la información.

Nota: Estas funciones son muy potentes, pero sí que es necesario tener conocimientos de base de datos y del lenguaje SQL.

Otras funciones disponibles son las detalladas a continuación:

- Función ConjuntoSQL: Desde la versión 10, disponemos de esta nueva función, que nos permite devolver una lista de valores.
- ConjuntoSQL
- **Desde** la versión 10, disponemos de esta nueva función, que nos permite devolver una lista de valores. Por ejemplo, obtener todos los clientes que su provincia es Barcelona.

Se crea una nueva función: ConjuntoVistaSQL(NombreBaseDatos,Consulta,Nombre).

### Estructura función

| Parámetro       | Тіро         | Descripción                                                                                                    |
|-----------------|--------------|----------------------------------------------------------------------------------------------------|
| NombreBaseDatos | Texto        | Base de datos de sistema o de empresa sobre la que efectuaremos<br>la consulta.                                                                                                    |
| Consulta        | Texto        | sentencia SQL para recuperar los datos                                                                                                    |
| Nombre          | Texto / Núm. | Los datos recuperados se insertan en una hoja con el nombre<br>"hoja_ Nombre" ("Nombre" corresponde al valor de este<br>parámetro) y quedará oculta.                                                      |
|                 |              | Se creará un nombre de rango "Nombre" (corresponde al valor de<br>este parámetro) comprenderá los datos recuperados sobre la<br>"hoja_ Nombre" sin incluir la primera fila con los títulos de<br>columna. |

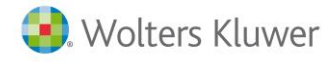

### Uso de esta función

Las llamadas a la función ConjuntoVistaSQL deben efectuarse desde una hoja con el nombre HOJA\_DEFINICIONES.

Las introduciremos en la primera columna, teniendo tantas líneas como consultas necesitemos retornar.

|      | А                                                                                                    | В            | С             | D              | E              | F            | G              | Н           |
|------|----------------------------------------------------------------------------------------------------|--------------|---------------|----------------|----------------|--------------|----------------|-------------|
| 1    | 1 ConjuntoVistaSQL("a3ERP\$sistemaT9_XE";"select databasename from empresas";"Empresas")                   |              |               |                |                |              |                |             |
| 2    | 2 ConjuntoVistaSQL("migracion_xe7_II";"select nomcli, codcli from clientes where nomcli <= 'C";"Prueba")   |              |               |                |                |              |                |             |
| 3    | ConjuntoVistaSQ                                                                                            | L("migracion | _xe7_II";"sel | ect nomcli, co | dcli from clie | ntes where r | nomcli <= 'N'" | ;"Prueba2") |
| 4    | 4 ConjuntoVistaSQL("migracion_xe7_II";"select nomcli, codcli from clientes where nomcli <= 'Z'';"Prueba3") |              |               |                |                |              |                |             |
| 5    |                                                                                                    |              |               |                |                |              |                |             |
| 6    |                                                                                                    |              |               |                |                |              |                |             |
| 7    |                                                                                                    |              |               |                |                |              |                |             |
| 14 4 |                                                                                                    |              |               |                |                |              |                |             |
| Liet |                                                                                                    |              |               |                |                |              |                |             |

La ejecución de todas las llamadas ConjuntoVistaSQL de la "hoja\_ Nombre" se efectuará al abrir el documento o haciendo clic en la opción de menú "Refrescar valores ConjuntoVistaSQL" del menú superior de Excel "complementos - a3ERP excel services".

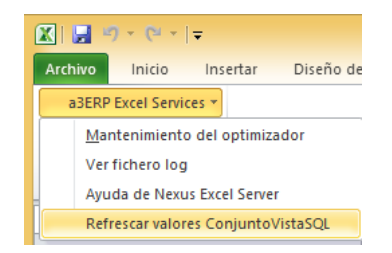

Para mostrar en un desplegable, la primera columna de los datos recuperados, podemos usar el botón derecho - Formato de control, pestaña control, e indicar el "Nombre" especificado como parámetro en la sentencia en el campo "Rango de entrada".

| Lis  | sta desplegable | ≥3 ▼ (*                 | f <sub>x</sub>                       |               |               |          |    |  |  |  |
|------|-----------------|-------------------------|--------------------------------------|---------------|---------------|----------|----|--|--|--|
|      | Α               | В                       | С                                    | D             | E             | F        |    |  |  |  |
| 1    |                 |                         |                                      |               |               |          |    |  |  |  |
| 2    |                 |                         |                                      |               |               |          |    |  |  |  |
| 3    |                 |                         |                                      |               |               | Empresa: | mi |  |  |  |
| 4    |                 |                         |                                      |               |               |          |    |  |  |  |
| 5    | Combobox qu     | e obtiene non           | nbre del rang                        | o con nombre  | e Prueba      |          | mi |  |  |  |
| 6    | - Ă             |                         |                                      |               | Y             | 2        |    |  |  |  |
| 7    | 0               |                         | Fo                                   | ormato de c   | ontrol        |          |    |  |  |  |
| 8    |                 | Tamaño Pr               | teger Bropie                         | dadaa Taxta : | ltornativo Co | otrol    |    |  |  |  |
| 9    | Combobox qu     |                         | ileger   Fropie                      |               | alternativo   |          |    |  |  |  |
| 10   |                 | Rango de entr           | Rango de entrada: Libro6.xlsm!Nombre |               |               |          |    |  |  |  |
| 11   |                 | <u>V</u> incular con la | Vincular con la celda:               |               |               |          |    |  |  |  |
| 12   | A Radis up Co.  | Líneas de unió          | Líneas de unión verticales: 8        |               |               |          |    |  |  |  |
| 14   | Anadir un Cor   | Sombread                | 3D                                   |               |               |          |    |  |  |  |
| 19   | _               | _                       | -                                    |               |               |          |    |  |  |  |
| 16   |                 |                         |                                      |               |               |          |    |  |  |  |
| 17   |                 |                         |                                      |               |               |          |    |  |  |  |
| 18   |                 |                         |                                      |               |               |          |    |  |  |  |
| 19   |                 |                         |                                      |               |               |          |    |  |  |  |
| 20   |                 |                         |                                      |               |               |          |    |  |  |  |
| 21   |                 |                         |                                      |               |               |          |    |  |  |  |
| 14 4 | → → Hoja1       |                         |                                      |               |               |          |    |  |  |  |
| Intr | roducir 🛛 🔝 📗   |                         |                                      |               |               |          |    |  |  |  |
|      |                 |                         |                                      |               |               |          |    |  |  |  |
|      |                 |                         |                                      |               |               |          |    |  |  |  |
|      |                 |                         |                                      |               | Aceptar       | Cancelar |    |  |  |  |

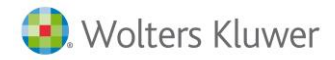

Si usamos un desplegable, para seleccionar la empresa y hemos incluido llamadas a la vista ConjuntoVistaSQL, con consultas que deben obtenerse de la empresa seleccionada, será necesario refrescar los datos manualmente cuando seleccionemos una empresa diferente, haciendo uso de "Refrescar valores ConjuntoVistaSQL".

Por ejemplo, si creamos la siguiente consulta:

=ConjuntoVistaSQL("Empresa demo";"select nomcli, codcli from clientes where nomcli <= 'C"";"Prueba")

Esta consulta, devuelve el nombre y código de cliente de todos aquellos que sean menores a 'C'

|   |                                                                   | Prueba 🔻 💿                | <i>f</i> ∗ ANDA | -ANDA, S.A. |   |  |
|---|-------------------------------------------------------------------|---------------------------|-----------------|-------------|---|--|
|   |                                                                   |                           |                 |             |   |  |
|   |                                                                   | А                         | В               | С           | D |  |
|   | 1                                                                 | nomcli                    | codcli          |             |   |  |
| - | 2                                                                 | ANDA-ANDA, S.A.           | 4               |             |   |  |
|   | 3                                                                 | BICICLETA ASTURIANA, S.L. | 17              |             |   |  |
|   | 4                                                                 | BICIS LA REAL, S.L.       | 21              | <u> </u>    |   |  |
|   | 5                                                                 |                           |                 |             |   |  |
|   | 6                                                                 |                           |                 |             |   |  |
| 1 | 📕 🔸 🕨 🔄 Hoja1 🏑 Hoja2 🖉 Hoja3 🧹 HOJA_DEFINICIONES 📜 Hoja_Prueba 🦯 |                           |                 |             |   |  |
|   | Listo 🔚                                                           |                           |                 |             |   |  |

Se creará una nueva hoja "Hoja\_Prueba" estará oculta. Podemos mostrarla usando botón derecho  $\rightarrow$  Mostrar sobre las pestañas inferiores con los nombres de hojas visibles.

Seleccionarla en la lista y aceptar.

| 7<br>I <sup>I</sup> IIIIIIIIIIIIIIIIIIIIIIIIIIIIIIIIII | NICIONE                                                            |
|--------------------------------------------------------|--------------------------------------------------------------------|
| Listo                                                  | Eliminar<br><u>C</u> ambiar nombre<br><u>M</u> over o copiar       |
|                                                        | ↓     ✓er código       ↓     Proteger hoja       Color de etiqueta |
|                                                        | Oc <u>u</u> ltar                                                   |
|                                                        | Mostr <u>a</u> r                                                   |

**VistaSQL:** Permite crear una consulta SQL directamente a la base de datos y esta devolverá un resultado a la celda correspondiente

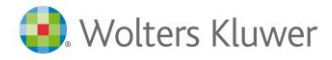

## ConjuntoSQL

Desde la versión 10, disponemos de esta nueva función, que nos permite devolver una lista de valores. Por ejemplo, obtener todos los clientes que su provincia es Barcelona.

Se crea una nueva función: ConjuntoVistaSQL(NombreBaseDatos,Consulta,Nombre)

### Estructura función

| Parámetro       | Tipo         | Descripción                                                                                                    |
|-----------------|--------------|----------------------------------------------------------------------------------------------------|
| NombreBaseDatos | Texto        | Base de datos de sistema o de empresa sobre la que efectuaremos<br>la consulta.                                                                                                    |
| Consulta        | Texto        | sentencia SQL para recuperar los datos                                                                                                    |
| Nombre          | Texto / Núm. | Los datos recuperados se insertan en una hoja con el nombre<br>"hoja_ Nombre" ("Nombre" corresponde al valor de este<br>parámetro) y quedará oculta.                                                      |
|                 |              | Se creará un nombre de rango "Nombre" (corresponde al valor de<br>este parámetro) comprenderá los datos recuperados sobre la<br>"hoja_ Nombre" sin incluir la primera fila con los títulos de<br>columna. |

### Uso de esta función

Las llamadas a la función ConjuntoVistaSQL deben efectuarse desde una hoja con el nombre HOJA\_DEFINICIONES.

Las introduciremos en la primera columna, teniendo tantas líneas como consultas necesitemos retornar.

|     | А               | В              | С             | D              | E              | F            | G                | Н           |
|-----|-----------------|----------------|---------------|----------------|----------------|--------------|------------------|-------------|
| 1   | ConjuntoVistaSO | L("a3ERP\$sist | temaT9_XE";'  | 'select databa | sename from    | n empresas"; | "Empresas")      |             |
| 2   | ConjuntoVistaSO | L("migracion   | _xe7_II";"sel | ect nomcli, co | dcli from clie | ntes where r | nomcli <= 'C'''; | "Prueba")   |
| 3   | ConjuntoVistaSO | L("migracion   | _xe7_II";"sel | ect nomcli, co | dcli from clie | ntes where r | nomcli <= 'N'"   | ;"Prueba2") |
| 4   | ConjuntoVistaSO | L("migracion   | _xe7_II";"sel | ect nomcli, co | dcli from clie | ntes where r | nomcli <= 'Z'''; | "Prueba3")  |
| 5   |                 |                |               |                |                |              |                  |             |
| 6   |                 |                |               |                |                |              |                  |             |
| 7   |                 |                |               |                |                |              |                  |             |
| н   | 🔸 🕨 🛛 Hoja1 🖉 H | loja2 📈 Hoja3  | HOJA_DEF      | INICIONES      | 2              |              |                  |             |
| Lie | Listo 🔚         |                |               |                |                |              |                  |             |

La ejecución de todas las llamadas ConjuntoVistaSQL de la "hoja\_ Nombre" se efectuará al abrir el documento o haciendo clic en la opción de menú "Refrescar valores ConjuntoVistaSQL" del menú superior de Excel "complementos - a3ERP excel services".

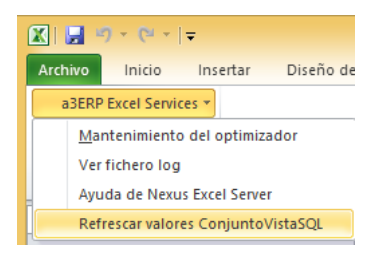

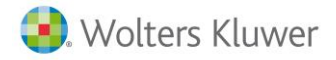

Para mostrar en un desplegable, la primera columna de los datos recuperados, podemos usar el botón derecho - Formato de control, pestaña control, e indicar el "Nombre" especificado como parámetro en la sentencia en el campo "Rango de entrada".

| Lis  | sta desplegable | ₽3 ▼ (*             | f <sub>x</sub>  |                 |                |          |    |
|------|-----------------|---------------------|-----------------|-----------------|----------------|----------|----|
|      | А               | В                   | С               | D               | E              | F        |    |
| 1    |                 |                     |                 |                 |                |          |    |
| 2    |                 |                     |                 |                 |                |          |    |
| 3    |                 |                     |                 |                 |                | Empresa: | mi |
| 4    | Carabab and an  |                     |                 |                 | Davaha         |          | -  |
| 5    |                 | e optiene non       | ore del rang    | o con nombre    | o Prueba       |          | mi |
| 7    | - <u></u>       |                     | Fo              | ormato de co    | ontrol         | ? ×      |    |
| 8    | Ŭ               |                     |                 | onnato de ci    | Shaon          |          | 5  |
| 9    | Combobox qu     | Tamaño Pro          | oteger Propie   | dades Texto a   | alternativo Co | ntrol    |    |
| 10   |                 | Rango de entr       | ada: Li         | bro6.xlsm!Nombr | e              | <b>1</b> |    |
| 11   |                 | Vincular con la     | celda:          |                 |                | <b>1</b> |    |
| 12   |                 | –<br>Líneas de unió | n verticales: 8 |                 |                |          |    |
| 13   | Añadir un Cor   |                     |                 |                 |                |          |    |
| 14   |                 |                     | <u>5</u> 0      |                 |                |          |    |
| 15   |                 |                     |                 |                 |                |          |    |
| 10   |                 |                     |                 |                 |                |          |    |
| 1/   |                 |                     |                 |                 |                |          |    |
| 19   |                 |                     |                 |                 |                |          |    |
| 20   |                 |                     |                 |                 |                |          |    |
| 21   |                 |                     |                 |                 |                |          |    |
| 14 4 | I ▶ ▶ Hoja1     |                     |                 |                 |                |          |    |
| Intr | oducir 🔡 📗      |                     |                 |                 |                |          |    |
|      |                 |                     |                 |                 |                |          |    |
|      |                 | L                   |                 |                 |                |          | -  |
|      |                 |                     |                 |                 | Aceptar        | Cancelar |    |

Si usamos un desplegable, para seleccionar la empresa y hemos incluido llamadas a la vista ConjuntoVistaSQL, con consultas que deben obtenerse de la empresa seleccionada, será necesario refrescar los datos manualmente cuando seleccionemos una empresa diferente, haciendo uso de "Refrescar valores ConjuntoVistaSQL".

Por ejemplo, si creamos la siguiente consulta:

=ConjuntoVistaSQL("Empresa demo";"select nomcli, codcli from clientes where nomcli <= 'C''';"Prueba")

Esta consulta, devuelve el nombre y código de cliente de todos aquellos que sean menores a 'C'

|   | Prueba 🔻 💿                                                        | ∫x ANDA | -ANDA, S.A. |   |  |
|---|-------------------------------------------------------------------|---------|-------------|---|--|
|   |                                                                   |         |             |   |  |
|   | A                                                                 | В       | С           | D |  |
| 1 | nomcli                                                            | codcli  |             |   |  |
| 2 | ANDA-ANDA, S.A.                                                   | 4       |             |   |  |
| 3 | BICICLETA ASTURIANA, S.L.                                         | 17      |             |   |  |
| 4 | BICIS LA REAL, S.L.                                               | 21      |             |   |  |
| 5 |                                                                   |         | Ī           |   |  |
| 6 |                                                                   |         |             |   |  |
| I | 📕 💶 🕨 🛛 Hoja1 🖉 Hoja2 🖉 Hoja3 🖉 HOJA_DEFINICIONES 🖉 Hoja_Prueba 🦉 |         |             |   |  |
| L | Listo 🔚                                                           |         |             |   |  |

Se creará una nueva hoja "Hoja\_Prueba" estará oculta. Podemos mostrarla usando botón derecho  $\rightarrow$  Mostrar sobre las pestañas inferiores con los nombres de hojas visibles.

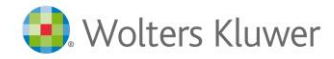

Seleccionarla en la lista y aceptar.

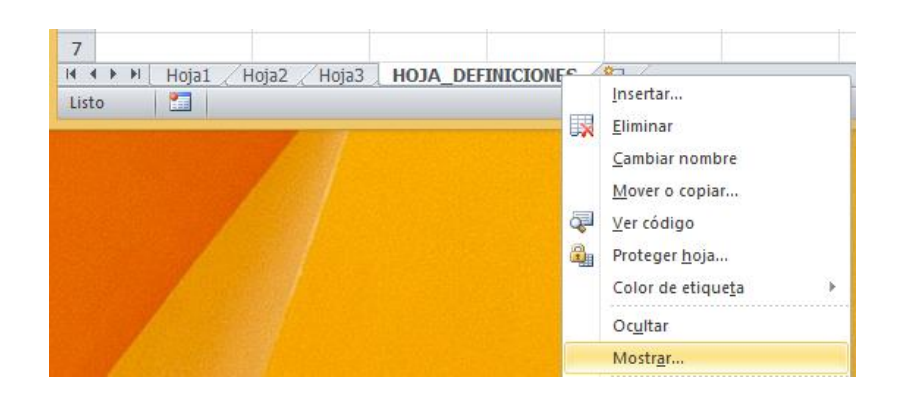

## VistaSQL

Devuelve un resultado de una sentencia SQL, en la celda correspondiente. El resultado de la consulta, debe ser un valor único, es decir no puede dar como resultado un listado.

Es importante destacar que el valor devuelto es tipo texto y no numérico, como el resto de las funciones.

### Estructura

La estructura es la siguiente: VistaSQL("Empresa"; "Sentencia SQL")

El nombre de la empresa es el mismo que el usuario puede ver en el gestor de empresas de a3ERP.

## Ejemplos vistaSQL

| Fórmula                                                                                                 | Resultado                                                           |
|----------------------------------------------------------------------------------------------------|---------------------------------------------------------------------|
| VistaSQL("Demo S.A.";"Select count(*) from clientes")                                                   | Indica el número de clientes de la empresa<br>Demo, S.A             |
| VistaSQL("Demo S.A." ; "Select sum(importe)<br>from cartera where pagado='F' and codcli='1')            | Cartera pendiente de pago del cliente 1 en<br>la empresa Demo, S.A. |
| VistasSQL("Demo S.A.";"Select count(*) from clientes where codcli not in (select codcli from cabefacv)" | Cuenta cuantos clientes no han comprado.                            |
| VistasSQL("Demo S.A.";"Select count(*) from articulos where car1='BICI"')                               | Cuenta cuantos artículos hay en la familia<br>BICI.                 |
| VistasSQL("Demo S.A.";"Select<br>avg(linefact.precio) from linefact where<br>ltrim(codart)='1"")        | Promedio de precio de venta del artículo 1.                         |

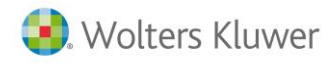

## **Función RATIO**

Los parámetros van entre comillas y separados entre ellos con punto y coma.

Ratio("Empresa";"NombreRatio";"Fecha inicio"; "Fecha fin"; "Tipos"; "Centro";"Centro2";"Centro3")

| Parámetro    | Тіро         | Descripción                                     |
|--------------|--------------|-------------------------------------------------|
| Empresa      | Texto        | Nombre de la empresa                            |
| NombreRatio  | Texto        | Nombre del ratio del que se quiere el resultado |
| Fecha inicio | Texto        | Fecha inicio del cálculo                        |
| Fecha fin    | Texto        | Fecha final del cálculo                         |
| Tipos        | Texto / Núm. | Tipos contables a filtrar                       |
| Centro       | Texto / Núm. | Centro de coste 1                               |
| Centro       | Texto / Núm. | Centro de coste 2                               |
| Centro       | Texto / Núm. | Centro de coste 3                               |

El nombre de la empresa es el mismo que el usuario puede ver en el gestor de empresas de a3ERP.

Los parámetros tipo Texto/Número, se pueden introducir mediante el sistema de rangos que se describe en el capítulo Conceptos generales.

## **Ejemplos ratios**

| Fórmula                                                               | Resultado                                                                                                    |
|-----------------------------------------------------------------------|----------------------------------------------------------------------------------------------------|
| Ratio("Demo S.A."; "Disponibilidad";<br>"01/01/2016"; "31/12/2016")   | Mostrará el resultado del ratio de<br>disponibilidad del ejercicio 2016 en la<br>empresa Demo, S.A                                         |
| Ratio("Demo S.A."; "Liquidez"; "01/01/2016";<br>"31/12/2016","1","2") | Mostrará el resultado del ratio de liquidez<br>del ejercicio 2016 en la empresa Demo, S.A,<br>sólo el tipo contable 1 y centro de coste 2. |

Soluciones integrales de gestión para Despachos Profesionales y Empresas 902 330 083 tel www.wolterskluwer.es

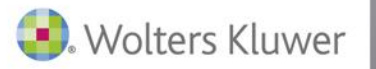

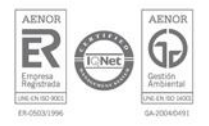